## **Rejection Report: Overview**

Last modified on 08/25/2025 1:22 pm EDT

The Rejection Report will allow your practice to see from a high level which claims were rejected from both the clearinghouse and/or payer, and what your monthly clean claim rate is. It will also allow you to drill down into the details to identify trends and root causes.

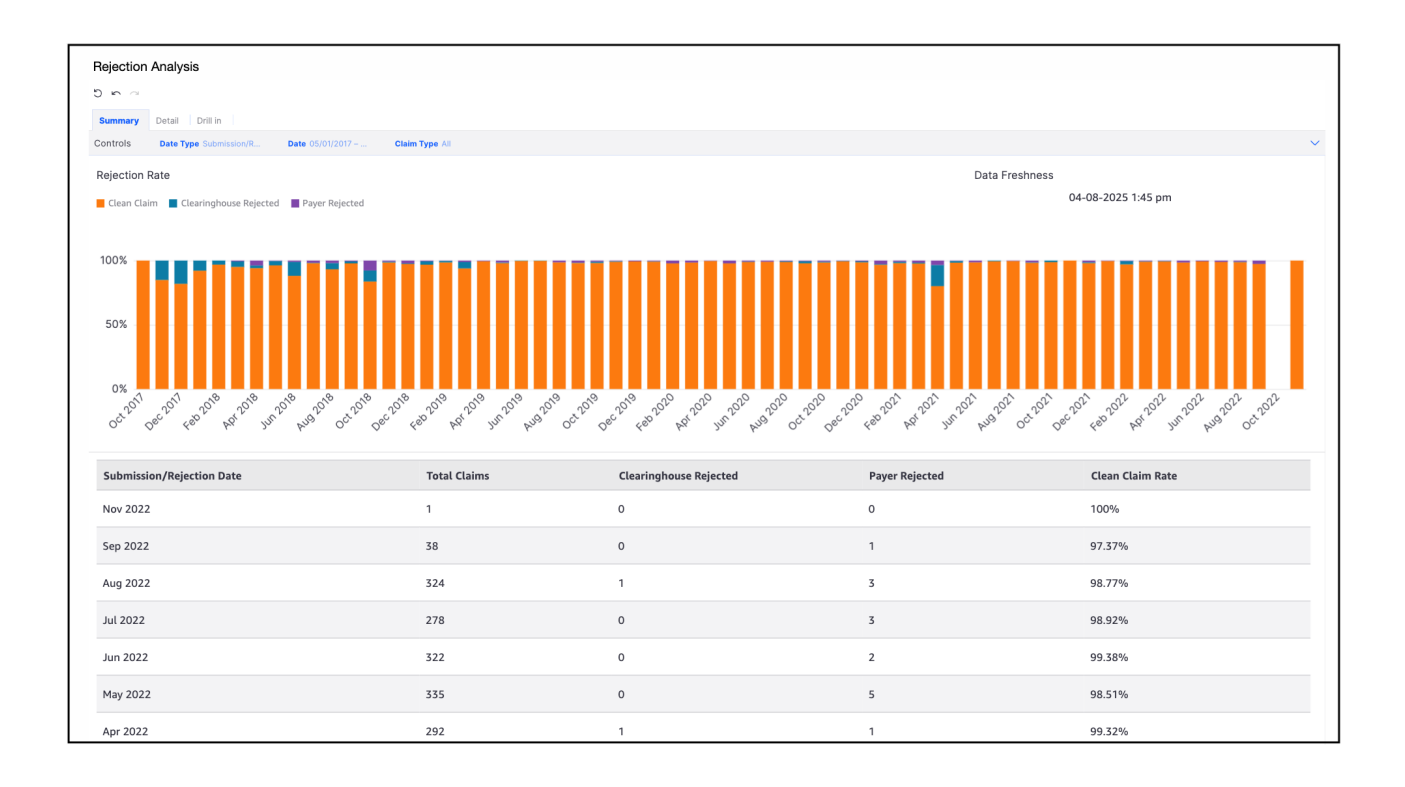

## 1. Navigate to Billing > Rejection Analysis

| Summary Detail Drill in |      |              |  |
|-------------------------|------|--------------|--|
| Controls                |      |              |  |
| Date Type               | Date | : Claim Type |  |
|                         |      |              |  |

- 2. The landing page will be the Summary tab, where you can select:
  - a. Date Type Submission/Rejection Date or Date of Service
  - b. Date This is where the date range of data is entered

- c. Claim Type Professional, Institutional (if you have this enabled for your account), or all
- 3. The information will be displayed in graph form and color-coded by the source of the rejection. There is a date/time stamp just above the graphs to show the freshness of the data included.

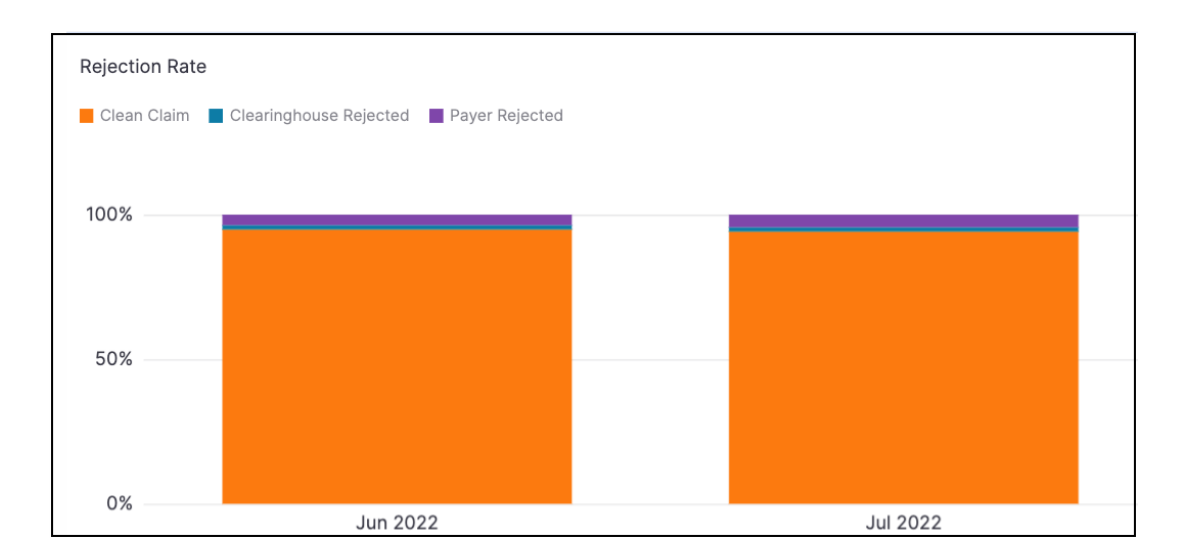

4. Under the graphs is a table that will list by month, your total claims billed, the number rejected by the clearinghouse, the number rejected by the clearinghouse, and the clean claim rate for the month.

| Submission/Rejection Date | Total Claims | Clearinghouse Rejected | Payer Rejected | Clean Claim Rate |
|---------------------------|--------------|------------------------|----------------|------------------|
| Sep 2022                  | 146,450      | 2,458                  | 6,419          | 93.94%           |
| Aug 2022                  | 928,473      | 15,899                 | 37,844         | 94.21%           |
| Jul 2022                  | 861,347      | 12,954                 | 37,423         | 94.15%           |
| Jun 2022                  | 955,011      | 14,436                 | 34,566         | 94.87%           |

5. You can press on any figure under Total Claims, Clearinghouse Rejected, Payer Rejected and receive an option to Go to the Clearinghouse or Payer Details.

| Date of Service | Total Claims                |
|-----------------|-----------------------------|
| Mar 2022        | 112                         |
| Feb 2022        | 90                          |
| Jan 2022        | 124                         |
| Dec 2021        | Go to Clearinghouse Details |
| Nov 2024        | Go to Payer Details         |

**Payer Details** 

| Rejection  | Analysis                       | ;                                      |                          |                |                         |             |                  |                                             |                                                                    |
|------------|--------------------------------|----------------------------------------|--------------------------|----------------|-------------------------|-------------|------------------|---------------------------------------------|--------------------------------------------------------------------|
| 5 ∽ ≃      |                                |                                        |                          |                |                         |             |                  |                                             |                                                                    |
| Summary    | Detail                         | Drill in                               |                          |                |                         |             |                  |                                             |                                                                    |
| Controls   | Date 09/0                      | 1/2020 – Date 1                        | <b>ype</b> Date of Servi | ce Claim T     | ype All Is Unworked All | Patient All | Rejected By Paye | er Level of Detail Claim Level              | $\sim$                                                             |
|            | The following<br>Month: Januar | drill filters are in place. Click on ' | he table to reset.       |                |                         |             |                  | Data Freshness                              | $\underbrace{ \vdots \ \uparrow \downarrow^{\kappa} }_{\varkappa}$ |
|            | Rejected By: P                 | ayer 🚽                                 |                          |                |                         |             |                  | 08-25-2025 11:45 am                         |                                                                    |
| Rejections |                                |                                        |                          |                |                         |             |                  |                                             |                                                                    |
| Claim ID   | Chart ID                       | Patient Fullname                       | Date of Service          | Rejection Date | All Billed Codes        |             | Rejection        | Reason                                      |                                                                    |
|            |                                |                                        | Jun 22, 2022             | Jun 24, 2022   | 99205                   |             | 2010CA V         | ALUE OF ELEMENT N403 IS INCORRECT. EXPECT   | ED VALUE IS                                                        |
|            |                                |                                        | Mar 8, 2021              | Jun 4, 2021    | 99213                   |             | Receiver-        | Acknowledgement/Returned as unprocessable c | laim-The                                                           |

## **Clearinghouse Details**

You can sort by column in ascending or descending order by hovering over the top right of the box, by the clean claim rate column.

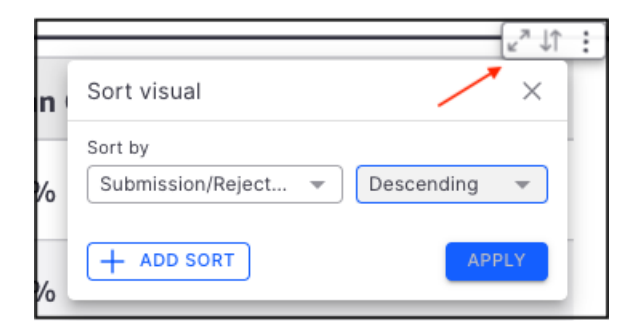